## INSTRUKCJA SZYFROWANIA OFERT SKŁADANYCH W FORMIE ELEKTRONICZNEJ

I. Do szyfrowania plików zawierających ofertę można użyć darmowego oprogramowania do archiwizacji 7-Zip, które można pobrać m.in. ze strony: <u>http://7-zip.org.pl/.</u>

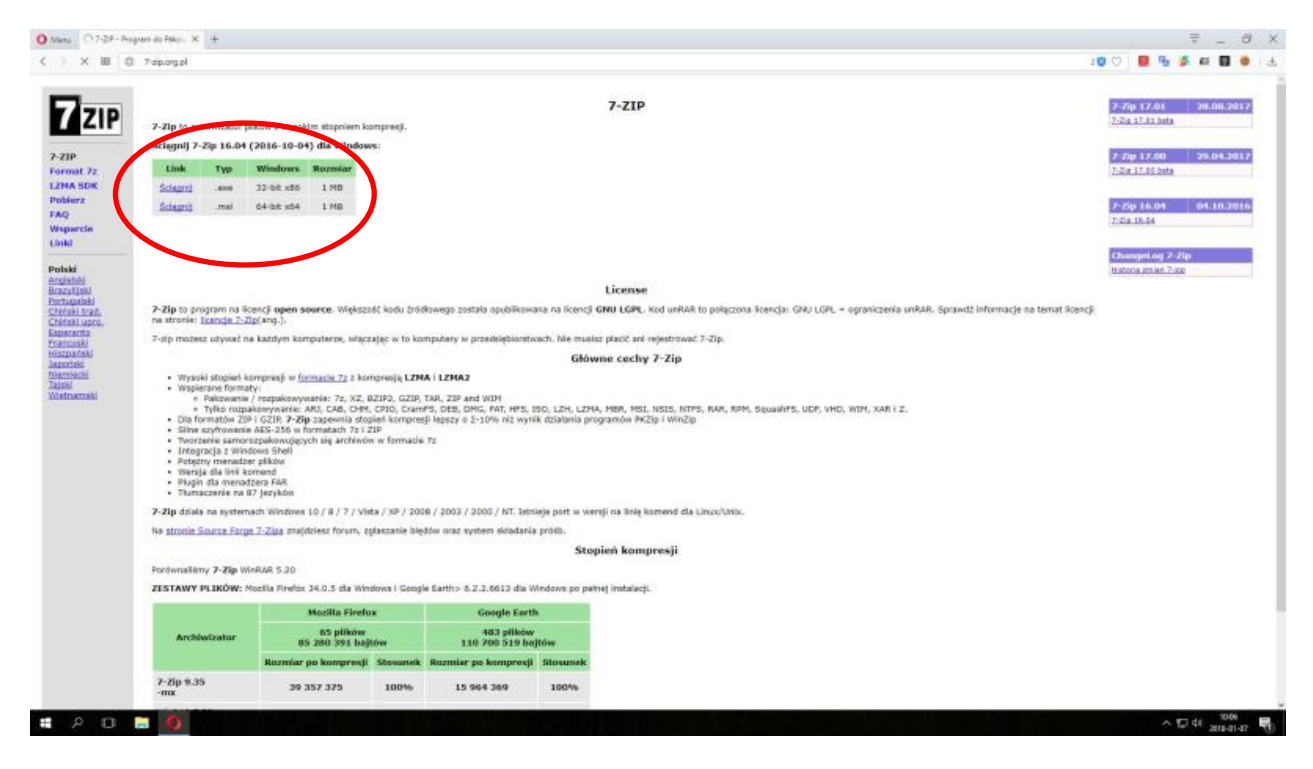

II. Zapisujemy plik instalacyjny na dysku

| Sec. 20. 19. 19. 19. 19. 19. 19. 19. 19. 19. 19                                                                                                    | > Ten komputer > Pul | pit > Nowy folder |                                               |       | 5 ~           | Przeszukaj: Nowy folder | م<br>ر |
|----------------------------------------------------------------------------------------------------|----------------------|-------------------|-----------------------------------------------|-------|---------------|-------------------------|--------|
| )rganizuj ▼ N                                                                                                    | owy folder           |                   |                                               |       |               | 822 •                   | - (    |
| <ul> <li>Szybki dostęp         <ul> <li>Pulpit</li> <li>Pobrane</li> <li>Dokumenty</li> <li>Obrazy</li> </ul> </li> <li>OneDrive</li> <li>Ten komputer</li> <li>Dysk lokalny (C</li> <li>Dysk lokalny (E</li> <li>Sieć</li> <li>Grupa domowi</li> </ul> | Nazwa                | ~                 | Data modyfikacji<br>Žadne elementy nie pasuja | Typ R | ozmiar<br>ia. |                         |        |
| Nazwa pliku:                                                                                                    | 7z1604.exe           |                   |                                               |       |               |                         |        |
|                                                                                                    |                      |                   |                                               |       |               |                         |        |

## III. Klikamy na pliku instalacyjnym i instalujemy program

| Destination folder |              |  |
|--------------------|--------------|--|
| C:\Program Files   | (x86)\7-Zip\ |  |
|                    |              |  |
|                    |              |  |
|                    |              |  |

IV. Otwieramy folder, w którym zainstalowaliśmy program i uruchamiamy plik 7zFM.exe

| Nazwa         Data modyfikacji         Typ         Rozmiar           Szybki dostep         I.ang         2018-01-07 10:07         Folder plików           Pulpit         T.z.dll         2016-10-04 17:12         Rozzerzenie aplik…         1 049 KB           Pobrane         T.z.exe         2016-10-04 17:12         Aplikacja         259 KB           Dokumenty         T.z.sfx         2016-10-04 17:12         Aplikacja         259 KB           Obrazy         T.z.fx         2016-10-04 17:12         Aplikacja         259 KB           OneDrive         T.Z.fM.exe         2016-10-04 17:12         Aplikacja         484 KB           OneDrive         T.Z.fm         2016-10-04 17:12         Aplikacja         326 KB           Ten komputer         T.z.jndll         2016-10-04 17:12         Aplikacja         326 KB           Dysk lokalny (C)         G.z.eza         2016-10-04 17:12         Rozzerzenie aplik…         49 KB           Dysk lokalny (D)         History.txt         2016-10-04 17:12         Rozzerzenie aplik…         49 KB           Sieć         I.c.ense.txt         2016-10-04 17:00         Dokument tekstowy         45 KB           Sieć         I.c.ense.txt         2016-10-04 17:01         Dokument tekstowy         2 KB                                                                                                    | T                 | en komputer > Dysk lokalny (C:) > | Pliki programow (xoo) > 7-ZIP > |                    | ~        | Przeszukaj: /-Zip |  |
|----------------------------------------------------------------------------------------------------|-------------------|-----------------------------------|---------------------------------|--------------------|----------|-------------------|--|
| Szybki dostep       Lang       2018-071/0:07       Folder plików         Pulpit       Sz.dll       2016-10-0417:12       Rozszerzenie aplik       1 049 KB         Pobrane       7.z.exe       2016-10-0417:12       Aplikacja       259 KB         Dokumenty       7.z.sfx       2016-10-0417:12       Plik SFX       187 KB         Obrazy       7.zcon.sfx       2016-10-0417:12       Plik SFX       168 KB         OneDrive       127 Zr.M.exe       2016-10-0417:12       Aplikacja       326 KB         Ten komputer       127 Zr.G.exe       2016-10-0417:12       Aplikacja       326 KB         Dysk lokalny (C:)       127 zip.chm       2016-10-0417:12       Rozszerzenie aplik       49 KB         Dysk lokalny (D:)       14 History.txt       2016-10-0417:12       Rozszerzenie aplik       49 KB         Sieć       12 cieens.txt       2016-01-0417:12       Rozszerzenie aplik       49 KB         Sieć       12 cieens.txt       2016-10-0417:12       Rozszerzenie aplik       49 KB         Sieć       12 cieens.txt       2016-10-0417:13       Plik ION       1 KB         Sieć       12 cieens.txt       2016-10-0417:13       Aplikacja       1 4 KB         Grupa domowa       KB Uninstall.exe <td< th=""><th></th><th>Nazwa</th><th>Data modyfikacji</th><th>Тур</th><th>Rozmiar</th><th></th><th></th></td<>                                                                                                    |                   | Nazwa                             | Data modyfikacji                | Тур                | Rozmiar  |                   |  |
| Pulpit <sup>N</sup> 7z.dl        2016-10-04 17:12        Rozszerzenie aplik         1 049 KB          Pobrane <sup>N</sup> 7z.exe        2016-10-04 17:12        Aplikacja        259 KB          Dokumenty <sup>N</sup> 7z.sfx        2016-10-04 17:12        Plik SFX        187 KB          Obrazy <sup>N</sup> 7zCon.sfx        2016-10-04 17:12        Plik SFX        188 KB          OneDrive <sup>M</sup> 7z.f.exe        2016-10-04 17:12        Aplikacja        484 KB          OneDrive <sup>M</sup> 7z.f.exe        2016-10-04 17:12        Aplikacja        326 KB          Ten komputer <sup>N</sup> 7zip.dll        2016-10-04 17:12        Aplikacja        326 KB          Dysk lokalny (C:) <sup>N</sup> 7zip.dll        2016-10-04 17:12        Rozszerzenie aplik        49 KB          Sieć <sup>N</sup> descript.ion        2016-10-04 17:10        Dokument tekstowy        2 KB          Sieć <sup>M</sup> License.tt        2016-10-04 17:13        Dokument tekstowy        2 KB          Grupa domowa <sup>M</sup> Uninstall.exe        2016-10-04 17:13 </td <td>Szybki dostęp</td> <td>Lang</td> <td>2018-01-07 10:07</td> <td>Folder plików</td> <td></td> <td></td> <td></td>                                                                                                    | Szybki dostęp     | Lang                              | 2018-01-07 10:07                | Folder plików      |          |                   |  |
| Pobrane       Image: Trace       2016-10-04 17:12       Aplikacja       259 KB         Dokumenty       Tracsfx       2016-10-04 17:12       Plik SFX       187 KB         Obrazy       Traccon.sfx       2016-10-04 17:12       Plik SFX       168 KB         OneDrive       Tracse       2016-10-04 17:12       Aplikacja       484 KB         OneDrive       Tracse       2016-10-04 17:12       Aplikacja       484 KB         Ten komputer       Tracse       2016-10-04 17:12       Aplikacja       326 KB         Ten komputer       Tracji rajidli       2016-10-04 17:12       Aplikacja       326 KB         Dysk lokalny (C:)       Tracjidli       2016-10-04 17:12       Rozszerzenie aplik       49 KB         Dysk lokalny (D:)       History.txt       2016-10-04 17:00       Dokument tekstowy       45 KB         Sieć       License.txt       2016-10-04 17:00       Dokument tekstowy       2 KB         Grupa domowa       Iff Uninstall.exe       2016-10-04 17:13       Aplikacja       14 KB                                                                                                    | 📕 Pulpit 🛛 🖈      | 3 7z.dll                          | 2016-10-04 17:12                | Rozszerzenie aplik | 1 049 KB |                   |  |
| Dokumenty       7z.sfx       2016-10-04 17:12       Plik SFX       187 KB         Obrazy       7zCon.sfx       2016-10-04 17:12       Plik SFX       168 KB         OneDrive       7z.fxM.exe       2016-10-04 17:12       Aplikacja       484 KB         Ten komputer       7.zip.chm       2016-10-04 17:12       Aplikacja       326 KB         Ten komputer       7.zip.dll       2016-10-04 17:12       Rozzerzenie aplik       49 KB         Dysk lokalny (C:)       descript.ion       2011-04-04 13:53       Plik ION       1 KB         Sieć       History.txt       2016-10-04 17:12       Dokument tekstowy       2 KB         Grupa domowa       Iff Uninstall.exe       2016-10-04 17:13       Aplikacja       14 KB                                                                                                    | Pobrane 💉 🖈       | Tz.exe                            | 2016-10-04 17:12                | Aplikacia          | 259 KB   |                   |  |
| Obrazy       Image: Constx       2016-10-04 17:12       Plik SFX       168 KB         OneDrive       Image: Constx       2016-10-04 17:12       Aplikacja       484 KB         OneDrive       Image: Constx       2016-10-04 17:12       Aplikacja       326 KB         Ten komputer       Image: Constx       2016-10-04 16:57       Skompilowany pli       101 KB         Dysk lokalny (C:)       Image: Constx       2016-10-04 17:12       Rozszerzenie aplik       49 KB         Dysk lokalny (D:)       Image: History.txt       2016-10-04 17:12       Rozszerzenie aplik       49 KB         Sieć       Image: License.txt       2016-10-04 17:00       Dokument tekstowy       2 KB         Grupa domowa       Image: License.txt       2016-10-04 17:13       Aplikacja       14 KB                                                                                                    | 🛾 Dokumenty 👘 🖈   | 7z.sfx                            | 2016-10-04 17:12                | Plik SFX           | 187 KB   |                   |  |
| OneDriveImage: Constraint of the sector of the sector of the  | 🛾 Obrazy 🛛 🖈      | 7zCon.sfx                         | 2016-10-04 17:12                | Plik SFX           | 168 KB   |                   |  |
| OneDriveImage: Concent of the second of the second of the sec |                   | ZZ 7zFM.exe                       | 2016-10-04 17:12                | Aplikacja          | 484 KB   |                   |  |
| Ten komputerImage: Solution of the solution of the s  | OneDrive          | ZZ 7zG.exe                        | 2016-10-04 17:12                | Aplikacja          | 326 KB   |                   |  |
| Dysk lokalny (C:)7-zip.dll2016-10-04 17:12Rozszerzenie aplik49 KBDysk lokalny (D:)descript.ion2011-04-04 13:53Plik ION1 KBDysk lokalny (D:)History.txt2016-10-04 17:00Dokument tekstowy45 KBSiećLicense.txt2016-10-10 108:17Dokument tekstowy2 KBGrupa domowaIS Uninstall.exe2016-10-04 17:13Aplikacja14 KB                                                                                                    | Ten komputer      | 😰 7-zip.chm                       | 2016-10-04 16:57                | Skompilowany pli   | 101 KB   |                   |  |
| Dysk lokalny (C:)descript.ion2011-04-04 13:53Plik ION1 KBDysk lokalny (D:)History.txt2016-10-04 17:00Dokument tekstowy45 KBSieéLicense.txt2016-01-01 08:17Dokument tekstowy2 KBGrupa domowaIso Uninstall.exe2016-10-04 17:13Aplikacja14 KB                                                                                                    | -                 | 3 7-zip.dll                       | 2016-10-04 17:12                | Rozszerzenie aplik | 49 KB    |                   |  |
| Dysk lokalny (D:)History.txt2016-10-04 17:00Dokument tekstowy45 KBSiećLicense.txt2016-10-10 08:17Dokument tekstowy2 KBGrupa domowaImage: Company of the state of the state                                                                                                    | Dysk lokalny (C:) | descript.ion                      | 2011-04-04 13:53                | Plik ION           | 1 KB     |                   |  |
| SiećLicense.bt2016-01-01 08:17Dokument tekstowy2 KBImage: readme.bt2016-10-04 17:24Dokument tekstowy2 KBGrupa domowaImage: readme.bt2016-10-04 17:13Aplikacja14 KB                                                                                                    | Dysk lokalny (D:) | History.txt                       | 2016-10-04 17:00                | Dokument tekstowy  | 45 KB    |                   |  |
| Siec 2016-10-04 17:24 Dokument tekstowy 2 KB<br>Grupa domowa 🕲 Uninstall.exe 2016-10-04 17:13 Aplikacja 14 KB                                                                                                    | e:                | License.txt                       | 2016-01-01 08:17                | Dokument tekstowy  | 2 KB     |                   |  |
| Grupa domowa 🚳 Uninstall.exe 2016-10-04 17:13 Aplikacja 14 KB                                                                                                    | Siec              | 📄 readme.txt                      | 2016-10-04 17:24                | Dokument tekstowy  | 2 KB     |                   |  |
|                                                                                                    | Grupa domowa      | 🛃 Uninstall.exe                   | 2016-10-04 17:13                | Aplikacja          | 14 KB    |                   |  |
|                                                                                                    |                   |                                   |                                 |                    |          |                   |  |
|                                                                                                    |                   |                                   |                                 |                    |          |                   |  |

V. W oknie programu otwieramy folder, w którym zapisaliśmy plik ze skanem naszej oferty oraz ewentualnie wymagane załączniki, zaznaczamy wszystkie pliki, a następnie wybieramy z górnego menu polecenie **Dodaj** 

| Zz C:\Users\               | pawel.orlin   | ski\Desktop      | \Nowy folde       | r (2)\        | -                | 1.000            |                  |          |               |           | _ <b>D</b> X |
|----------------------------|---------------|------------------|-------------------|---------------|------------------|------------------|------------------|----------|---------------|-----------|--------------|
| <u>P</u> lik <u>E</u> dycj | <u>W</u> idok | <u>U</u> lubione | <u>N</u> arzędzia | Pomo <u>c</u> |                  |                  |                  |          |               |           |              |
| 4                          | -             | $\checkmark$     | •                 | -             | 🗙 i              |                  |                  |          |               |           |              |
| Dodaj                      | ypakuj        | Testuj           | Kopiuj            | Przenieś      | Usuń Informa     | icje             |                  |          |               |           |              |
| 2 📝                        | Users\paw     | el.orlinski\D    | esktop\Now        | y folder (2)\ |                  |                  |                  |          |               |           | •            |
| Nazwa                      |               |                  |                   | Rozmiar       | Zmodyfikowany    | Utworzony        | Ostatnio otwarty | Atrybuty | Rozmiar po sp | Komentarz | Folder       |
| 🚺 Oferta.p                 | lf            |                  |                   | 1 567 006     | 2013-11-26 11:30 | 2018-01-08 09:01 | 2018-01-08 09:01 | AT       | 1 567 006     |           |              |
|                            |               |                  |                   |               |                  |                  |                  |          |               |           |              |
|                            |               |                  |                   |               |                  |                  |                  |          |               |           |              |
|                            |               |                  |                   |               |                  |                  |                  |          |               |           |              |
|                            |               |                  |                   |               |                  |                  |                  |          |               |           |              |
|                            |               |                  |                   |               |                  |                  |                  |          |               |           |              |
|                            |               |                  |                   |               |                  |                  |                  |          |               |           |              |
|                            |               |                  |                   |               |                  |                  |                  |          |               |           |              |
|                            |               |                  |                   |               |                  |                  |                  |          |               |           |              |
|                            |               |                  |                   |               |                  |                  |                  |          |               |           |              |
|                            |               |                  |                   |               |                  |                  |                  |          |               |           |              |
|                            |               |                  |                   |               |                  |                  |                  |          |               |           |              |
|                            |               |                  |                   |               |                  |                  |                  |          |               |           |              |
|                            |               |                  |                   |               |                  |                  |                  |          |               |           |              |
|                            |               |                  |                   |               |                  |                  |                  |          |               |           |              |
|                            |               |                  |                   |               |                  |                  |                  |          |               |           |              |
|                            |               |                  |                   |               |                  |                  |                  |          |               |           |              |
|                            |               |                  |                   |               |                  |                  |                  |          |               |           |              |
|                            |               |                  |                   |               |                  |                  |                  |          |               |           |              |
|                            |               |                  |                   |               |                  |                  |                  |          |               |           |              |
|                            |               |                  |                   |               |                  |                  |                  |          |               |           |              |
| •                          |               |                  |                   |               |                  | III              |                  |          |               |           |              |
| Zaznaczono                 | obiekt(ów     | 0                | 1 567             | 006 1         | 567 006          | 2013-11-26 11:30 |                  |          |               |           |              |

VI. W oknie, które się otworzy dwukrotnie wprowadzamy hasło składające się z co najmniej ośmiu znaków i zatwierdzamy OK

| Dodaj do archiwum                                                |                      |                            |                      | × |
|------------------------------------------------------------------|----------------------|----------------------------|----------------------|---|
| Archiwum: C:\Users\pawel.orli<br>Oferta.zip                      | nski\Desktop\Oferta\ |                            | •                    |   |
| Format archiwum:                                                 | zip 💌                | <u>T</u> ryb aktualizacji: | Dodaj i zamień pliki | - |
| Stopień <u>k</u> ompresji:                                       | Ultra 🔹              | Tryb ścieżek:              | Względne ścieżki     | • |
| <u>M</u> etoda kompresji:                                        | Deflate •            | Opcje                      | EV.                  |   |
| <u>R</u> ozmiar słownika:                                        | 32 KB 🔹              | Kompresuj pliki wsp        | iółdzielone          |   |
| Rozmiar <u>s</u> łowa:                                           | 128 💌                | 🔲 Usuń pliki po skom       | presowaniu           |   |
| Rozmiar bloku ciągłego:                                          |                      | Szyfroward                 |                      |   |
| Liczba wątków:                                                   | 2 • /2               | Wprowadź hasło:            |                      | _ |
| Użycie pamięci dla kompresji:<br>Użycie pamięci dla dekompresji: | 68 ME<br>2 MB        | Wprowadź ponownie h        | nasło:               |   |
| Rozmiar <u>w</u> ołuminów (bajty):                               |                      | Pakaż hasło                |                      |   |
| Parametry:                                                       |                      | Metoda szyfrowania:        | ZipCrypto            | • |
|                                                                  |                      |                            |                      |   |
|                                                                  |                      |                            |                      |   |
|                                                                  |                      |                            |                      |   |
|                                                                  |                      | OK An                      | uluj Pomo            | c |

VII. Otrzymujemy zaszyfrowany plik z ofertą i załącznikami, który następnie wysyłamy na adres poczty elektronicznej i terminie podanym w zapytaniu ofertowym/publicznym.

| _                                       | -                                                    |                                | -               |               |                 | X    |
|-----------------------------------------|------------------------------------------------------|--------------------------------|-----------------|---------------|-----------------|------|
| Nowy fol                                | lder (2) 🕨                                           |                                | ¥ 4             | Przeszukaj: 1 | Vowy folder (2) | م    |
| Organizuj 🔻 🖬 Otwo                      | órz 🔻 Poczta e-mail Nagra                            | aj Nowy folder                 |                 |               |                 | ?    |
| 🔶 Ulubione                              | Nazwa                                                | Data modyfikacji               | Тур             | Rozmiar       |                 |      |
| 归 Ostatnie miejsca                      | Diena.pdf                                            | 2014-07-04 08:56               | Adobe Acrobat D | 1 233 KB      |                 |      |
| 🐌 Pobrane                               | 🛂 Oferta.zip                                         | 2018-01-08 07:59               | zip Archive     | 1 137 KB      |                 |      |
| 📃 Pulpit                                |                                                      |                                |                 |               |                 |      |
| 🕞 Biblioteki                            |                                                      |                                |                 |               |                 |      |
| Dokumenty                               |                                                      |                                |                 |               |                 |      |
| 🎝 Muzyka                                |                                                      |                                |                 |               |                 |      |
| Obrazy                                  |                                                      |                                |                 |               |                 |      |
| 💾 Wideo                                 |                                                      |                                |                 |               |                 |      |
| Komputer                                |                                                      |                                |                 |               |                 |      |
| SYSTEM (C:)                             |                                                      |                                |                 |               |                 |      |
| DANE (D:)                               |                                                      |                                |                 |               |                 |      |
| 🖵 LEX (L:)                              |                                                      |                                |                 |               |                 |      |
| 🖵 ZUS (X:)                              |                                                      |                                |                 |               |                 |      |
| Baza noclegowa ZUS Maia wita mu siasi M |                                                      |                                |                 |               |                 |      |
| Podreczniki użtkowr                     |                                                      |                                |                 |               |                 |      |
| Poradnik zamwie pu                      |                                                      |                                |                 |               |                 |      |
|                                         |                                                      |                                |                 |               |                 |      |
| 🗣 Sieć                                  |                                                      |                                |                 |               |                 |      |
|                                         |                                                      |                                |                 |               |                 |      |
|                                         |                                                      |                                |                 |               |                 |      |
|                                         |                                                      |                                |                 |               |                 |      |
| Z Oferta.zip Da                         | ta modyfikacji: 2018-01-08 07:59<br>Rozmiar: 1 10 MB | Data utworzenia: 2018-01-08 07 | 7:59            |               |                 |      |
| Zip Archive                             | 10211101 1,10 WD                                     |                                |                 |               |                 | <br> |

VIII. Po upływie terminu składania ofert do godziny wskazanej w zapytaniu ofertowym/publicznym na ten sam adres e-mail wysyłamy hasło, przy pomocy którego zaszyfrowano ofertę.